# 建具の法規タグの設定方法

#### ■概要

建具情報において、BooT.oneで推奨する法規タグの設定と編集方法について説明します。 建具タグはドア・窓・カーテンウォールのプロパティの内容を表示しておりますので、 注釈記号[B\_タグ\_建具\_ドア:法規]は、ドアファミリの[建具\_法]のパラメータの内容を表示する設定になります。

配置されている建具に入力された情報を表示させる仕組みで作られておりますので、

表示させたい情報がある場合は、タグの編集ではなく建具のプロパティを編集してタグに表示させます。

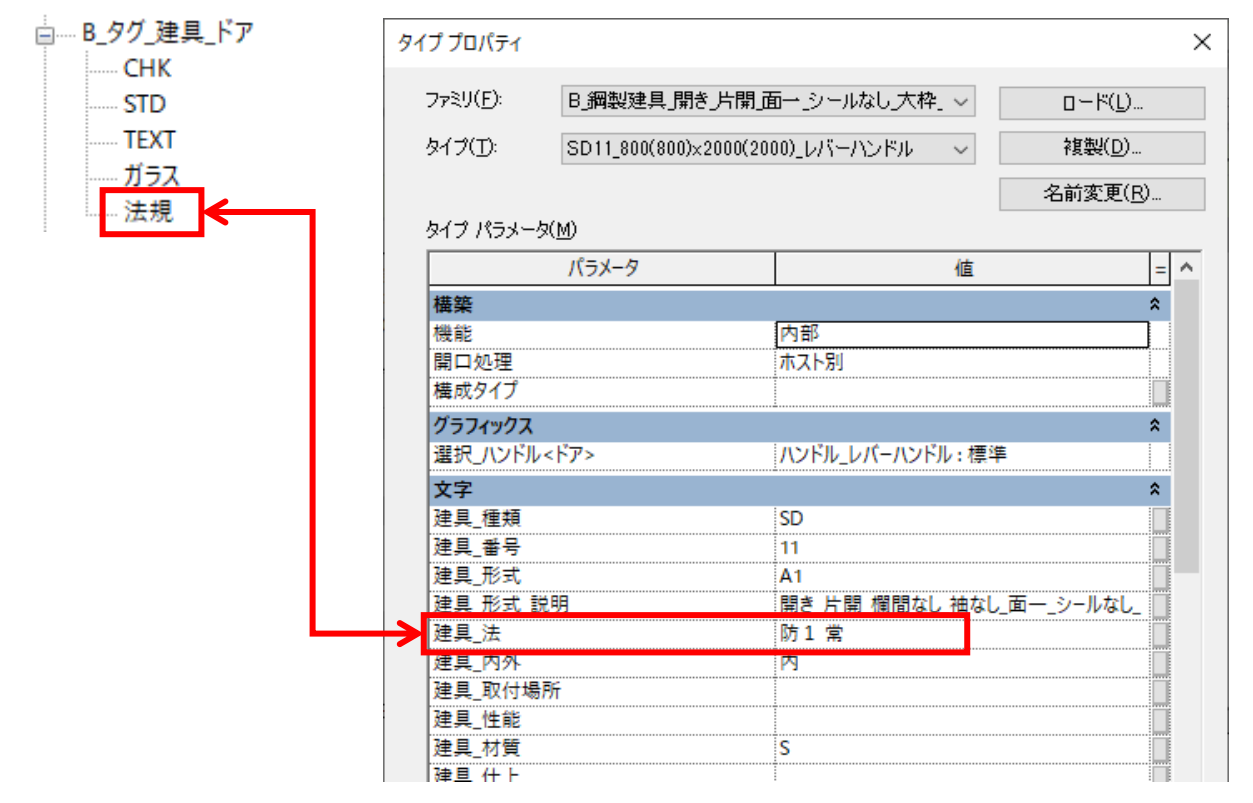

# 建具の法規タグの設定方法

## ■法規タグの設定方法

1.)ドアまたは窓を配置

| 2.) | 配置し | た建具 | を選択し、[  | B.建築]タブ | → [¾ | 建具]パ | ネル → | [ドア▼] | → [ドア編集]ツールを起動 |
|-----|-----|-----|---------|---------|------|------|------|-------|----------------|
| 入   | 注釈  | 解析  | マス & 外構 | コラボレート  | 表示   | 管理   | アドイン | B.建築  |                |

| ドア<br>シャッター<br>窓<br>名前 | <b>し</b><br>建具ツール | <br>▼<br>建具姿図 | 西面壁 片面壁 | +<br>(DA)<br>壁タグ<br>関連ツール |
|------------------------|-------------------|---------------|---------|---------------------------|
| - 📝 プロジェクト パラメータ設定     |                   |               |         | from                      |
| プロジェクト マテリアル設定         |                   |               |         |                           |
| ۲۳ آب                  |                   |               |         |                           |
| - ドア編集                 |                   |               |         |                           |

## 3.)各種仕様を入力し、OKをクリック

| 建具詳細編 | 集          |           |                 |      |        |        | × |
|-------|------------|-----------|-----------------|------|--------|--------|---|
| 全般・形式 | 開口枠        | 屝         |                 |      |        |        |   |
| 建具種類  | SD         | ~         | <u>□</u> タイプ:   | 名の変更 |        |        |   |
| 建具番号  | 11         |           | 🗌 &170          | の複製  |        |        |   |
| ファミリ名 | B_鋼製建具     | 開き片開      | 」面一」シールなし       |      |        |        |   |
| タイプ名  | SD11_0方1 著 | ¥_800(800 | )×2000(2000)_V/ |      |        |        |   |
| 取付場所  | í          |           |                 |      | 法規制・性能 |        |   |
| ○外部   | 部屋1        |           | 部屋2             | 取付場所 | 法規制    | その他の性能 |   |
| ◉内部   |            |           |                 |      | 防1 常   |        |   |
|       |            |           |                 |      |        |        |   |
|       |            |           |                 |      |        |        |   |
| 建具    |            |           |                 |      | 痴经     |        |   |
| 建具形式  | t i        | 2合 🗌      | 設定 材質           | 仕上   |        |        |   |

## 4.)建具のプロパティが変更され、各種建具タグにも情報が表示される

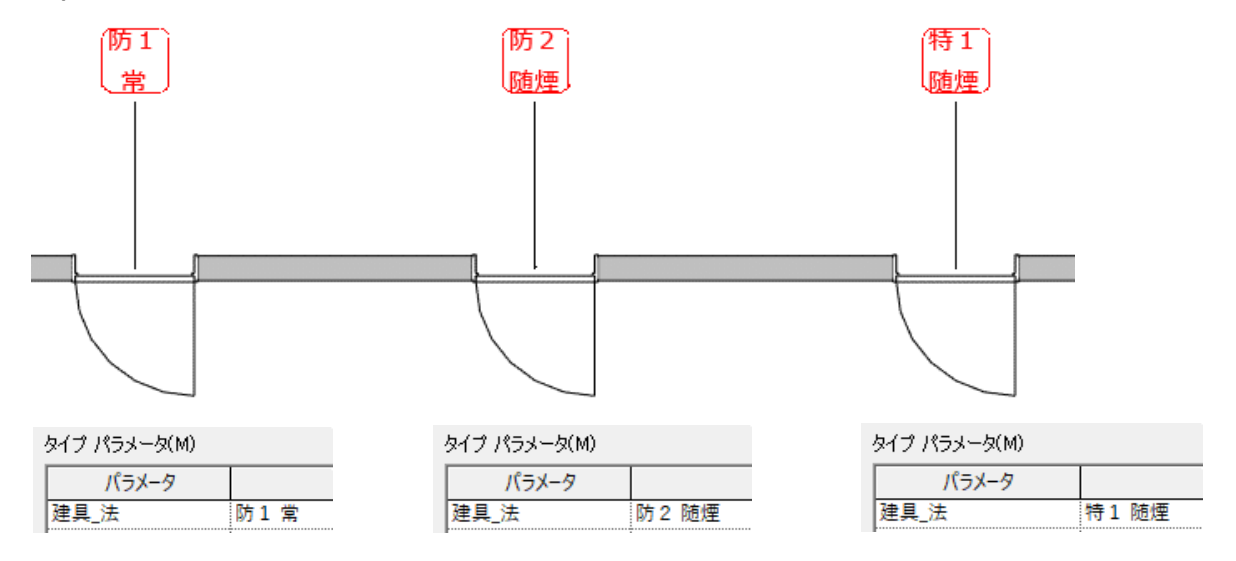

#### ■補足

・上部キャプチャのようにタグ内の表示を2段表示にする場合

パラメータ入力時に文字と文字の間に半角スペースを入力すると、タグで表示した際に改行される仕組みになっている ※お使いのPCの設定にもよりますが、

シフトキー+スペースキーを押すと日本語入力モード中でも半角スペースが簡易に入力できます

| 建具_形式_説明                                                     |                        | 開き 片開 欄                      | 間なし_袖7   |                                     |                                                                                |
|--------------------------------------------------------------|------------------------|------------------------------|----------|-------------------------------------|--------------------------------------------------------------------------------|
| 建具_法<br>  建具_内外                                              |                        | 防1 常<br>内                    |          |                                     |                                                                                |
|                                                              | <b>D</b>               | <b>5 1   ឝ</b>               | 5        |                                     |                                                                                |
| 山ガウンメニュトの頂白を                                                 | 翠切すス恒今                 |                              |          |                                     |                                                                                |
| ルタファーユマラ項日では<br>1.)[B.建築]タブ → [延                             | ≝パッる場合<br>建具]パネル → [ドア | ▼] → [ドア編集]                  | ツールのパラメー | タ欄をダブルクリッ                           | ック                                                                             |
| 2.)[法規則・性能]ダイ                                                | アログが表示される              |                              |          |                                     |                                                                                |
| 3.)プルダウンメニューでリ                                               | 夏目が選べる                 |                              |          |                                     |                                                                                |
| 4.)OKをクリックすると記                                               | 号か人力される                |                              |          |                                     |                                                                                |
| 建具詳細編集<br>全般・形式 開□ 枠 扉                                       |                        |                              | ×        | <sup>去規制・性能</sup><br>法規制<br>②ダイアロ   | リグが表示される                                                                       |
| 建具種類     SD        建具番号     11                               | タイプ名の変更<br>タイプの複製      |                              |          | 7.0/lb.0.484                        | ~                                                                              |
| ファミリ名 B.鋼製建具」開き」片開」面一 シー<br>タイプタ SD11 800(800)×2000(2000) レバ | ルなし大枠」両ヒバタ_フラッシュ       |                              |          |                                     | ~                                                                              |
| 取付場所                                                         |                        | でタノルクリック<br><sub>見制・性能</sub> |          |                                     | ~                                                                              |
| ○ 外部 部屋1 部屋2<br>● 内部                                         | 取付場所 法                 | 規制 その他の性能                    |          |                                     | ~                                                                              |
|                                                              |                        |                              |          |                                     |                                                                                |
| 建具<br>建具形式                                                   | 材質 仕上                  | 額緣<br>材質 仕上                  |          |                                     | OK キャンセル                                                                       |
| A1 高さ                                                        | s                      | なし                           |          |                                     |                                                                                |
| 800 [2000                                                    | -21×133                |                              |          | 法規制・性能                              |                                                                                |
| "+<br>形状 材質<br>A2                                            |                        | 村質仕上                         |          | 法規制シスニュー                            | で項日か選へる                                                                        |
|                                                              |                        |                              |          | -<br>特定防火設備(令<br>その他の性能防火設備(令単1)    | 第112条19項1号)<br>第112条19項2号)<br>2条19項2号)                                         |
| лэд                                                          | ガラリ                    |                              |          | 防火設備(令第11<br>不燃扉H300のB内<br>特定防火設備)煙 | 2条19項2号)<br>重垂壁付<br>感((余第112条19項1号)                                            |
| 押縁                                                           |                        | ■ 材質 仕上                      |          | 将走防火設備/理<br>防火設備(理感)。<br>防火設備(理感)。  | 巡公平第112条13月157<br>感((令第112条19項1号)<br>令第112条19項1号)<br>令第112条19項1号)              |
|                                                              | H                      |                              |          | 防火設備(煙感)(<br>特定防火設備(令               | 令第112条19項2号)<br>第112条19項2号)這煙性能付乗用E<br>~ ~ ~ ~ ~ ~ ~ ~ ~ ~ ~ ~ ~ ~ ~ ~ ~ ~ ~ ~ |
| 支持金物 開閉調整金物 固                                                | 定金物 操作金物               | 備考                           |          |                                     |                                                                                |
|                                                              |                        |                              |          |                                     | OK キャンセル                                                                       |
| ※ 黄色のテキストボックスをダブルクリックして編                                     | <b>レックログを起動します。</b>    |                              |          |                                     |                                                                                |
|                                                              |                        |                              | ④OKをク    | パリックすると記                            | 号が入力される                                                                        |
| <b>プレビュー</b>                                                 | 標準前公                   | 次へ OK                        | キャンセル    | 法規制·性能                              |                                                                                |
|                                                              |                        |                              |          | 法規制                                 | その他の性能                                                                         |
|                                                              |                        |                              |          | 特丁帘                                 |                                                                                |
|                                                              |                        |                              |          |                                     |                                                                                |
|                                                              |                        |                              |          |                                     |                                                                                |